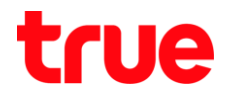

## การเชื่อมต่อ Wi-Fi บน Windows 10 กับ True IoT Router WiFi

การตั้งค่านี้สามารถใช้ได้กับ True IoT Router WiFi และ Computer ที่ใช้ระบบปฏิบัติการ Windows 10 (Update Patch ล่าสุด July 2017)

- 1. สังเกตที่True IoT Router WiFi สังเกตด้านล่างอุปกรณ์ จะพบสติ๊กเกอร์แจ้งข้อมูลการเชื่อมต่อ ให้จำข้อมูล
  - WLAN NAME (SSID) : ชื่อเครือข่าย = True\_loT\_Router\_WiFi\_47776
  - WLAN KEY : รทัสพ่าน = 30247776 (หรือรทัส 8 ตัวสุดท้ายของเลข IMEI อุปกรณ์) (แต่ล่ะอุปกรณ์ข้อมูลจะไม่เหมือนกัน)

| true                                                                                                    | True IoT Router WiFi                          |
|----------------------------------------------------------------------------------------------------|-----------------------------------------------|
| WLAN NAME(SSID): Tru                                                                                                | e_loT_Router_WiFi_47776                       |
| WEAN RET.30247778<br>Device Manager Website<br>Website User Name:adn<br>Website Password:pass<br>IMEI: 861425030247 | e :http://192.168.0.1<br>nin<br>sword<br>7776 |
| S/N: 320175140914                                                                                                   |                                               |
|                                                                                                    |                                               |
| CLASS B                                                                                                    |                                               |

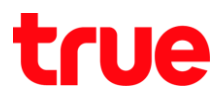

2. กลับมาที่หน้าจอ Desktop บนเครื่องคอมพิวเตอร์

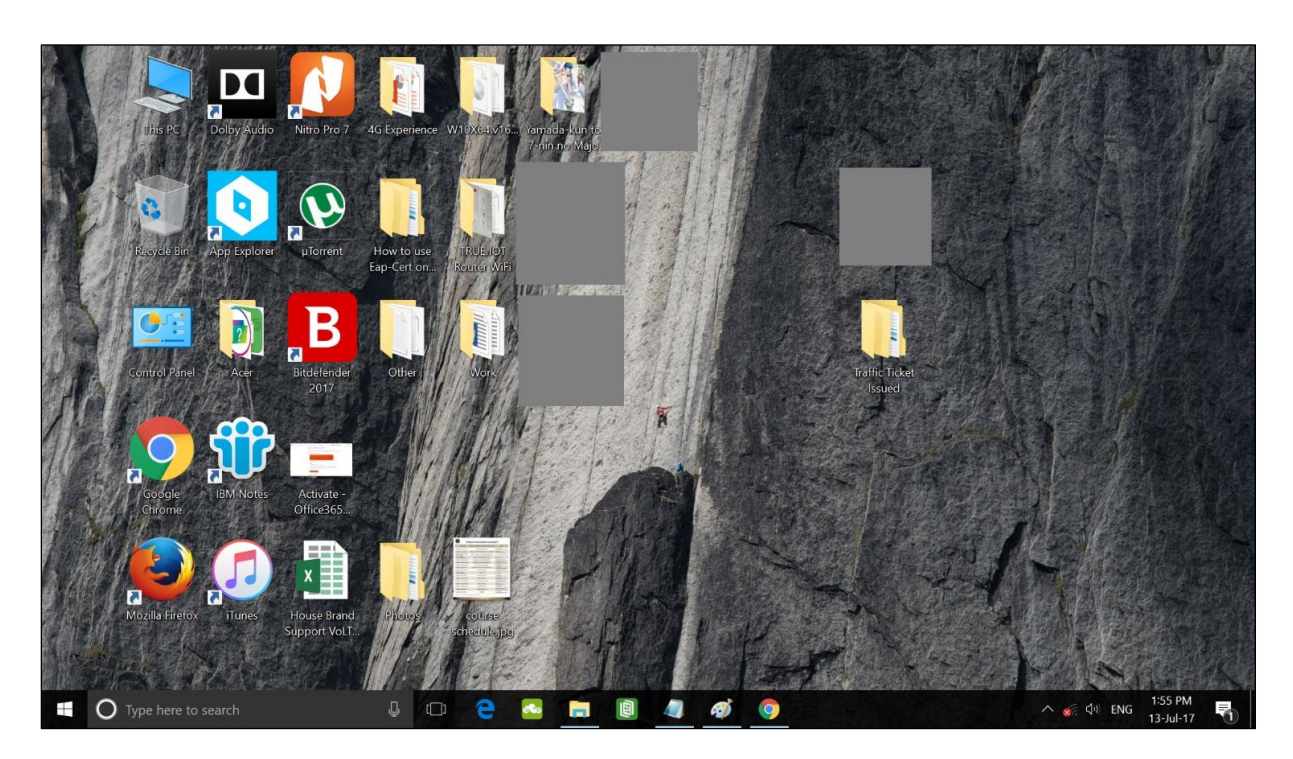

- 3. สังเกตมุมล่างขวามือของหน้าจอ
  - รูปสถานะ Wi-Fi เป็น กากบาทสีแดงบนรูปพัด = ปิด Wi-Fi => คลิกที่หัวข้อนี้
  - จะปรากฏหน้าจอ Wi-Fi Turned Off => ที่ไอคอน Wi-Fi (มีรูปพัด) เป็นสีเทา = ปิด => คลิกที่หัวข้อนี้

|                                   | Wi-Fi<br>Ga Turne<br>Turn Wi-Fi b | d off<br>ack on                      | 8-141- <i>1</i> .         |                      |        |
|-----------------------------------|-----------------------------------|--------------------------------------|---------------------------|----------------------|--------|
|                                   | Manually                          |                                      |                           |                      | ~      |
|                                   | Network &<br>Change setting       | Internet settir<br>gs, such as makin | <u>ngs</u><br>g a connect | ion metered.         |        |
| R                                 | <i>(</i>                          | r∱><br>Airplane mode                 | (ආ)<br>Mobile<br>hotspot  |                      |        |
| n an ann an Mura An An Sao An Ang |                                   | 1 🐖                                  | ්ා) ENG                   | 1:44 PM<br>13-Jul-17 | $\Box$ |

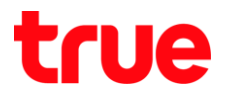

### 4. จา∩นั้น

- ไอคอน Wi-Fi (รูปพัด) จะเป็นสีฟ้า = เปิด
- ระบบจะคันหาสัญญาณในธัศมีที่สามารถจับเพื่อใช้งานได้ => เลือกสัญญาณ True\_IoT\_Router\_WiFi\_47776 (อ้างอิงตามรูปในข้อ 1.)

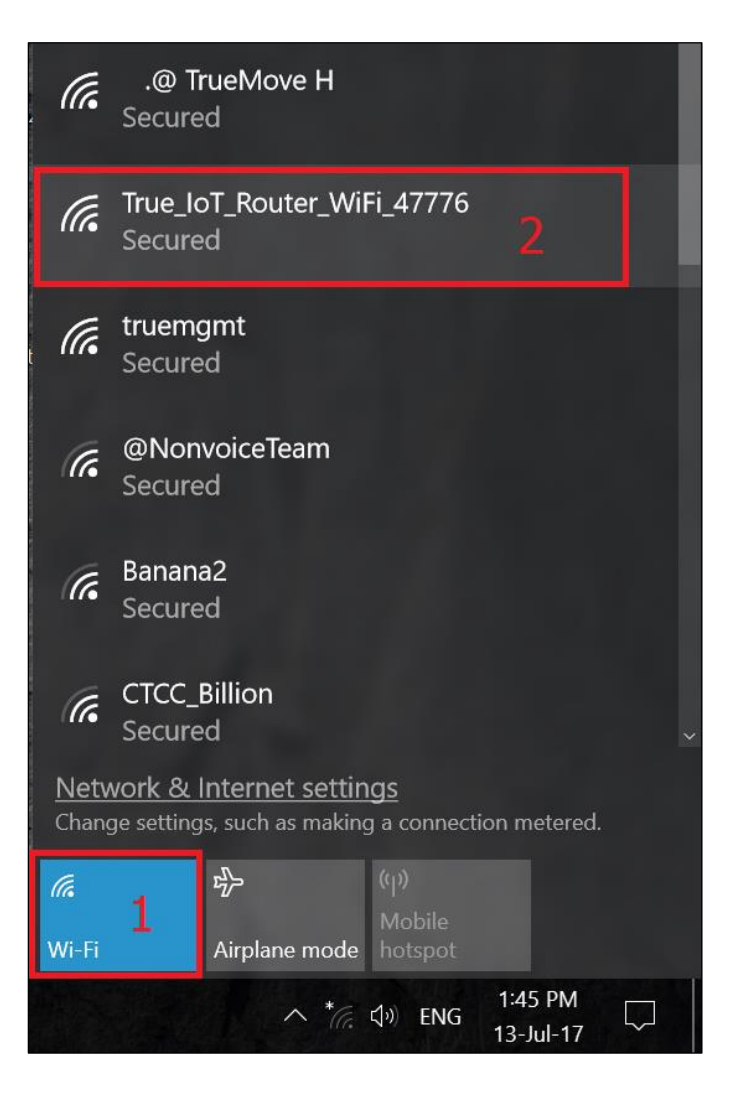

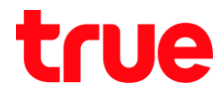

5. จากนั้นจะปรากฏปุ่ม Connect ให้คลิกปุ่มนี้ \*ถ้าไม่ต้องการให้ Windows 10 จับสัญญาณ Wi-Fi ของ True IoT Router WiFi อัตโนมัติ ให้เอาเครื่องหมายถูกตรง Connect automatically ออก

| (î.                                                                                             | .@ Tr<br>Secure                       | rueMove H<br>d   |                  |                      |  |  |
|-------------------------------------------------------------------------------------------------|---------------------------------------|------------------|------------------|----------------------|--|--|
| (h.                                                                                             | True_IoT_Router_WiFi_47776<br>Secured |                  |                  |                      |  |  |
|                                                                                                 | Connect automatically                 |                  |                  |                      |  |  |
|                                                                                                 |                                       |                  |                  | Connect              |  |  |
| (h.                                                                                             | truemo<br>Secure                      | g <b>mt</b><br>d |                  |                      |  |  |
| (k                                                                                              | @NonvoiceTeam Secured                 |                  |                  |                      |  |  |
| (e                                                                                              | 🖉 Banana2 🗸 🗸                         |                  |                  |                      |  |  |
| <u>Network &amp; Internet settings</u><br>Change settings, such as making a connection metered. |                                       |                  |                  |                      |  |  |
| (î.                                                                                             |                                       | <i>ч</i> Ъ       |                  |                      |  |  |
| Wi-Fi                                                                                           |                                       | Airplane mode    | hotspot          |                      |  |  |
|                                                                                                 |                                       | ^ *@.            | <b>⊲්</b> ୬) ENG | 1:46 PM<br>13-Jul-17 |  |  |

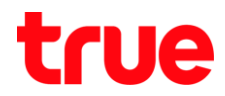

6. รอสักครู่ จะปรากฏช่องให้กรอกรหัสพ่าน (Enter the network security key)

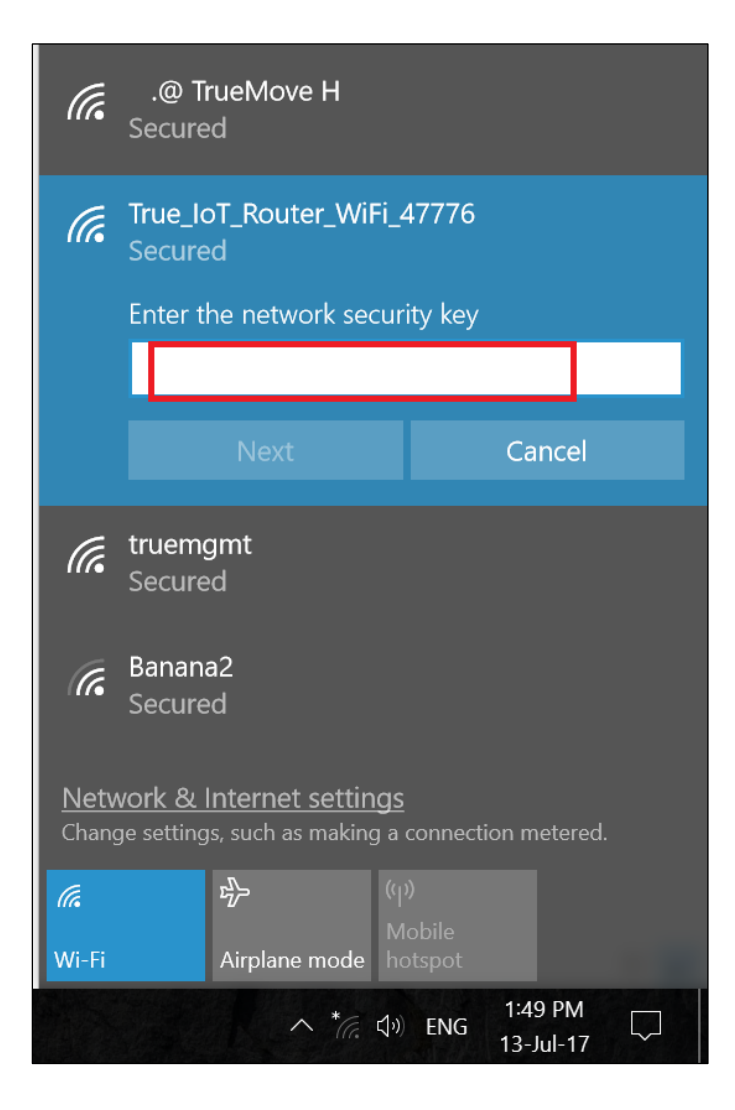

# true

### 7. จา∩นั้น

- กรอกรทัสพ่าน = 30247776 (แต่ล่ะอุปกรณ์ข้อมูลจะไม่เหมือนกัน)
- ∩αປຸ່ม Next

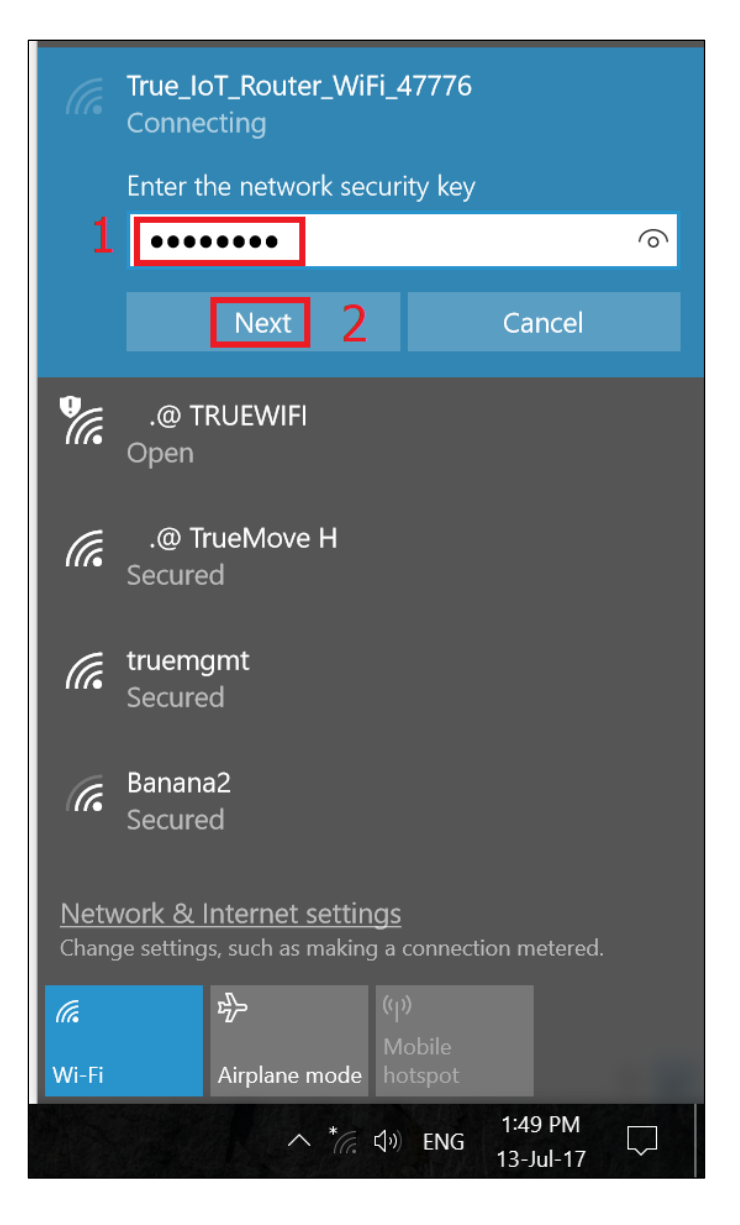

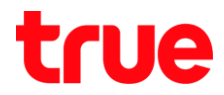

 ระบบจะทำการเชื่อมต่อ โดยปรากฏสถานะ Connecting... Verifying and connection และรูปสัญลักษณ์ Wi-Fi (รูปพัด) ข้างล้างจะปรากฏสีขาว พร้อมด้วยเครื่องหมายตกใจ รอสักครู่

|                                                                                                 |                                     |                                      |                           |         |                     |        | $\sim$ |
|-------------------------------------------------------------------------------------------------|-------------------------------------|--------------------------------------|---------------------------|---------|---------------------|--------|--------|
| (le                                                                                             | <b>True_lo</b><br>Conne<br>Verifyir | oT_Router_W<br>cting<br>ng and conne | /iFi_477<br>•••<br>ecting | 76      |                     |        |        |
|                                                                                                 |                                     |                                      |                           |         | Cancel              |        |        |
| ¶a.                                                                                             | .@ T<br>Open                        | RUEWIFI                              |                           |         |                     |        |        |
| (h.                                                                                             | .@ Ti<br>Secure                     | rueMove H<br>ed                      |                           |         |                     |        |        |
| (h.                                                                                             | Banana<br>Secure                    | a2<br>ed                             |                           |         |                     |        |        |
| (h.                                                                                             | mango<br>Secure                     | o2<br>ed                             |                           |         |                     |        |        |
| ſ.                                                                                              | truemgmt                            |                                      |                           |         |                     |        |        |
| <u>Network &amp; Internet settings</u><br>Change settings, such as making a connection metered. |                                     |                                      |                           |         |                     |        |        |
| (î.                                                                                             |                                     | ър.                                  | (y)<br>Mobil              |         |                     |        |        |
| Wi-Fi                                                                                           |                                     | Airplane mod                         | e hotsp                   | ot      |                     |        |        |
|                                                                                                 |                                     | ^ <i>[</i> [                         | ta)) El                   | NG<br>1 | 1:50 PM<br>3-Jul-17 | $\Box$ |        |

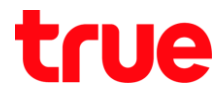

 เมื่อการเชื่อมต่อเสร็จสมบูรณ์ จะปรากฏก่าว่า Connected, secured ที่ชื่อเครือข่าย และมุมล่างขวามือ สัญลักษณ์ Wi-Fi (รูปพัต) จะเป็นสีขาว (ไม่มีเครื่องหมายตกใจ)

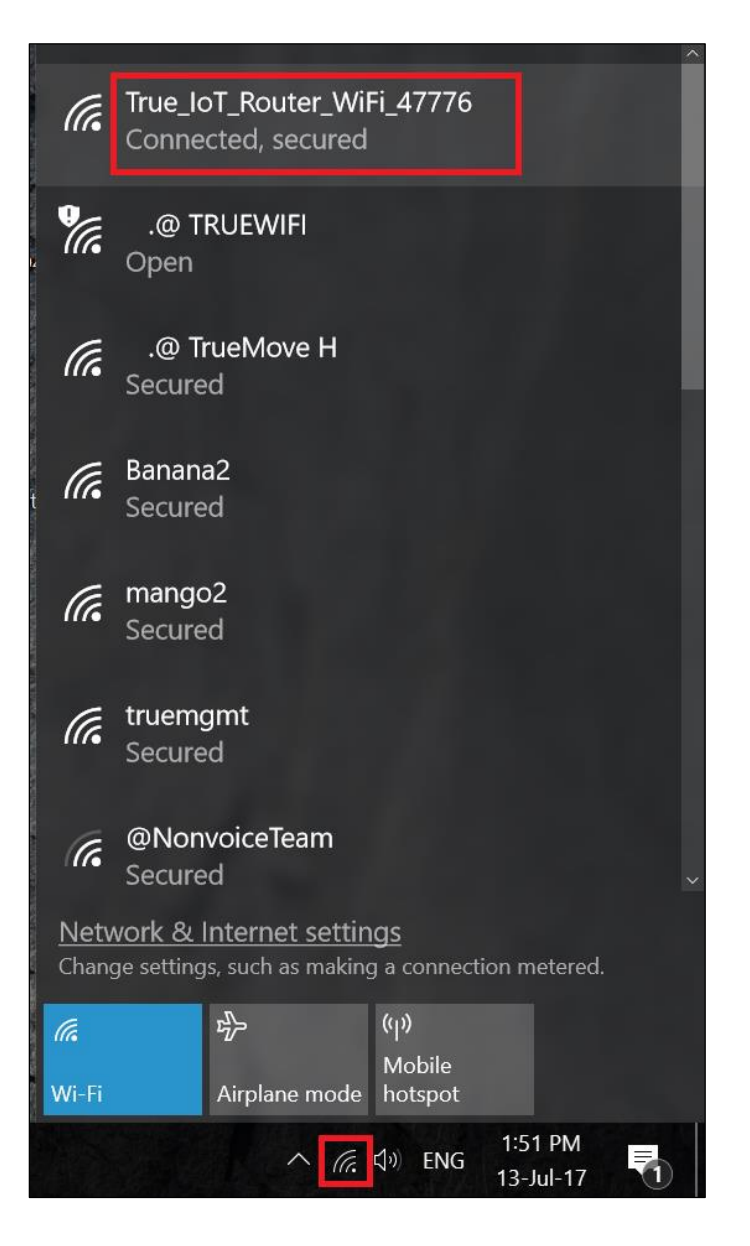

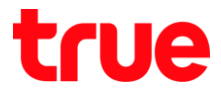

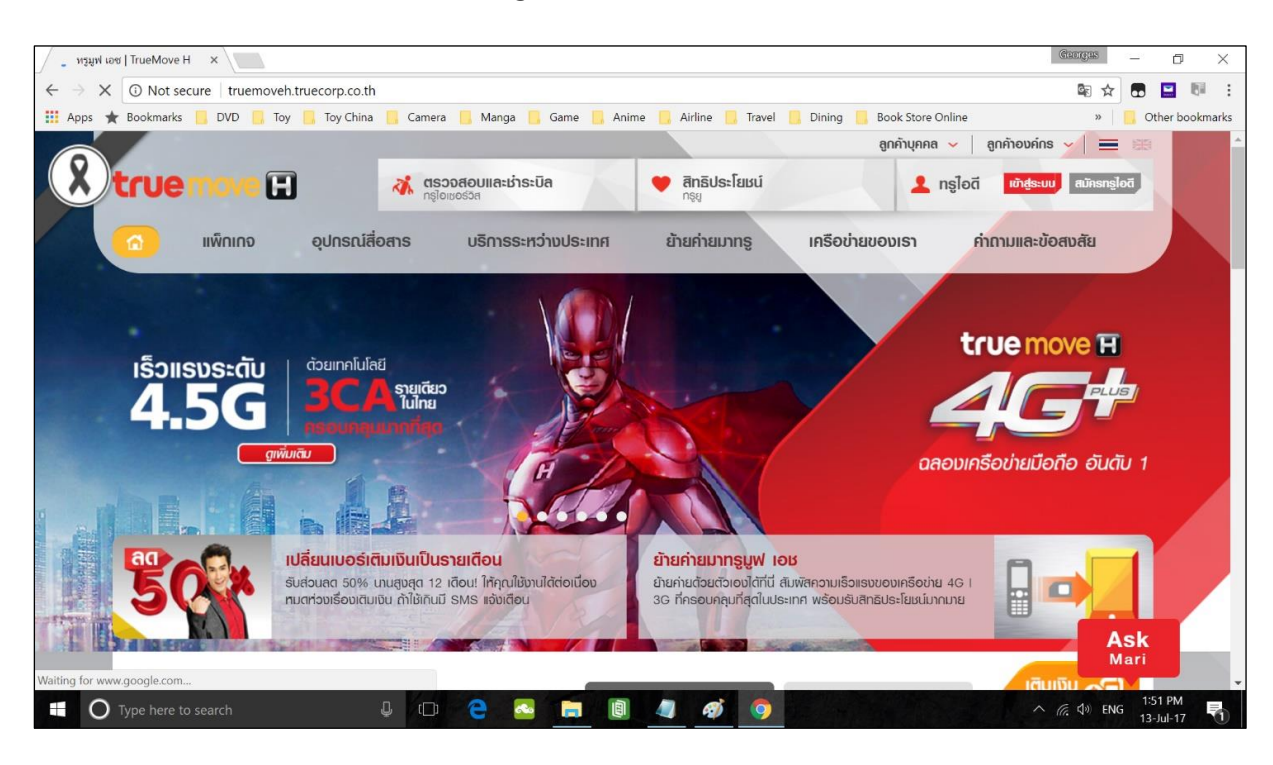

#### 10. ทดสอบเข้า Web Browser เช่น Google Chrome เข้า Website www.truemove-h.com